## Electronic Grant Management System (eGMS)

# **Training Manual for Co-Applicants (CoAs)**

**Project Monitoring Module** 

If you have any queries or encounter difficulties relating to eGMS, please send email to egmsenquiry@healthbureau.gov.hk

TM\_CoA(Project Monitoring)\_ AI (Updated: Aug 2023) Version 2.4

## Content

| Endorsement of Final Report (FR) | 2 |
|----------------------------------|---|
| Endorse Change Request for CoA   | 4 |

#### **Abbreviations**

eGMS = Electronic Grant Management System FR = Final Report IR = Interim Report PA = Principal Applicant

### **Endorsement of Final Report (FR)**

| Home Project • Administrati                                                                                                    | Step 1:                        |
|----------------------------------------------------------------------------------------------------|--------------------------------|
| Application                                                                                                    | Go to Project >                |
| Home Pag                                                                                                    | Completion                     |
| On-going                                                                                                    | 1                              |
| Head of Departm                                                                                                    |                                |
| Completion                                                                                                    |                                |
|                                                                                                    |                                |
|                                                                                                    | Stop 2.                        |
| Completion                                                                                                    | 510p 2.                        |
| Master List Action List                                                                                                    | Salast "Action                 |
| Call Year Scheme Please Select + AOP All + Search                                                                                                    | List"                          |
| Ref. No.     Project Title     Principal Applicant     Imministering<br>(HKS)                                                                                                    | туре                           |
| Prof UNA PA         The University A         415,000,00         Fit                                                                                                    |                                |
| (1 of 1) 💿 🚺 😕 🐲                                                                                                    | - Ulick "FK" to                |
| Funding Amount<br>(HK\$) Type Change Request PR/IR No.                                                                                                    | view the Final                 |
| Action                                                                                                    | Report.                        |
| Endorse                                                                                                    |                                |
| 630,000.00 Interim Report FR Push Back                                                                                                    |                                |
|                                                                                                    |                                |
| Final Danaut 9 Discouringtion Danaut                                                                                                    | Step 3:                        |
| Final Report & Dissemination Report                                                                                                    | Step 3:                        |
| Final Report & Dissemination Report Report Ref. No. FR1 Project Reference                                                                                                    | Step 3:                        |
| Final Report & Dissemination Report           Report Ref. No.         FR1           Project Reference<br>No.         FR1                                                                                                    | Step 3:                        |
| Final Report & Dissemination Report         Report Ref. No.       FR1         Project Reference                                                                                                    | Step 3:                        |
| Final Report & Dissemination Report         Report Ref. No.       FR1         Project Reference                                                                                                    | Step 3:                        |
| Final Report & Dissemination Report         Report Ref. No.       FR1         Project Reference                                                                                                    | O16<br>Click and preview the   |
| Final Report & Dissemination Report         Report Ref. No.       FR1         Project Reference                                                                                                    | Click and preview the FR / DR. |
| Final Report & Dissemination Report         Report Ref. No.       FR1         Project Reference                                                                                                    | Click and preview the FR / DR. |
| Final Report & Dissemination Report         Report Ref. No.       FR1         Project Reference                                                                                                    | Click and preview the FR / DR. |
| Final Report & Dissemination Report         Report Ref. No.       FR1         Project Reference                                                                                                    | Click and preview the FR / DR. |
| Final Report & Dissemination Report         Report Ref. No.       FR1         Project Reference                                                                                                    | Click and preview the FR / DR. |
| Final Report & Dissemination Report         Report Ref. No.       FR1         Project Reference                                                                                                    | Click and preview the FR / DR. |
| Final Report & Dissemination Report         Report Ref. No.       FR1         Project Reference                                                                                                    | Click and preview the FR / DR. |
| Final Report & Dissemination Report         Report Ref. No.       FR1         Project Reference       Image: Colspan="2">Image: Colspan="2">Colspan="2">Colspan="2"Colspan="2"Colspan= | Click and preview the FR / DR. |
| Final Report & Dissemination Report         Report Ref. No.         Project Reference         No.         Project Reference         No.         Project Title         Actual Start Date         1 Sep 2014         Report Status         Pushed Back    Upload PDF file (in PDF format only and the maximum file size is 1.5MB)          Plain PDE.pdf         Upload OPDF file (in DOC / DOCX format only and the maximum file size is 1.5MB)         Plain PDE.pdf         Upload PDF file (in PDF format only and the maximum file size is 1.5MB)         Plain PDE.pdf         Upload PDF file (in DOC / DOCX format only and the maximum file size is 1.5MB)         Plain PDE.pdf         Upload Word the (in DOC / DOCX format only and the maximum file size is 1.5MB)         Plain PDE.pdf         Upload Word the (in DOC / DOCX format only and the maximum file size is 1.5MB)         Plain Cocx         Attachment (if any, in PDF format only and the maximum file size is 1.5MB):                                                                                                    | Click and preview the FR / DR. |
| Final Report & Dissemination Report         Report Ref. No.       FR1         Project Reference                                                                                                    | Click and preview the FR / DR. |

| Funding Amount<br>(HK\$)     Type       630,000.00     Interim Report                   | Change Request<br>No. | PR/IR No. | Actions<br>Endorse<br>Push Back | <u>Step 4a:</u><br>Click <mark>"Endorse"</mark> to<br>endorse the Final<br>Report. |
|-----------------------------------------------------------------------------------------|-----------------------|-----------|---------------------------------|------------------------------------------------------------------------------------|
| Confirm  Are you sure to endorse th                                                     | is report?            |           |                                 |                                                                                    |
| Yes     No       Confirmation       Are you sure to Push Back FR of th       Reason(s): | e project (           |           |                                 | OR<br><u>Step 4b:</u><br>Click "Push back" to<br>request PA to revise the<br>FR.   |
| Confirm Cancel                                                                          |                       |           |                                 |                                                                                    |

#### **Endorse Change Request for CoA**

| On-going       Step 2:         Immediate (No)       Immediate (No)         Immediate (No)       Immediate (No) | o<br>ge |
|----------------------------------------------------------------------------------------------------|---------|

| Add 1 extra co-Applicant(s)                                                                                                    |                     |
|----------------------------------------------------------------------------------------------------|---------------------|
|                                                                                                    |                     |
| New co-Applicant 1                                                                                                    |                     |
| Title                                                                                                    |                     |
| Last Name First Name                                                                                                    |                     |
| Current Post(s)                                                                                                    |                     |
| Department                                                                                                    |                     |
|                                                                                                    |                     |
| Full Address                                                                                                    |                     |
| Institution t                                                                                                    |                     |
| Room / Floor                                                                                                    |                     |
| Building                                                                                                    |                     |
| Street                                                                                                    |                     |
| City / Area                                                                                                    |                     |
| Location of<br>Administering<br>Institution                                                                                                    |                     |
| Country / Region China - Hong Kong                                                                                                    |                     |
| Contact No. Fax                                                                                                    |                     |
| Email No. of hrs/week on project 50                                                                                                    |                     |
| CV                                                                                                    |                     |
| Education/Training                                                                                                    |                     |
|                                                                                                    |                     |
| Position and                                                                                                    |                     |
| Honours (in<br>reverse                                                                                                    |                     |
| chronological<br>order with dates)                                                                                                    |                     |
| Five Most Recent                                                                                                    |                     |
| Relevant Publications and                                                                                                    |                     |
| Description of<br>Relevant                                                                                                    |                     |
| Role and                                                                                                    |                     |
| Responsibility in the Project                                                                                                    |                     |
| Supporting documents                                                                                                    |                     |
| Please provide supporting documents (in PDF format only and the maximum file size is 600KB) for the change request, incle<br>endorsement letter(s) from old AI representative and Department Head, 2) endorsement letter(s) from new PA and new Dep<br>Head, and (3) entrot(b) representative and becauted from 0.c f(b). | uding 1)<br>artment |
| ricau, and by supporting retter(s) / acknowledgement from COA(s).                                                                                                    | - Review the        |
| (1 of 1) << 1 ⇒ 20 ▼<br>Filename ©                                                                                                    | supporting          |
| test.pdf                                                                                                    | document and        |
| (1 of 1) 🤜 1 🤛 20 🗸                                                                                                    | justifications      |
| Attach                                                                                                    |                     |
| Justifications                                                                                                    |                     |
| Justifications test                                                                                                    |                     |
| I                                                                                                    |                     |

| Actions                                                                      |                                                                                 |
|------------------------------------------------------------------------------|---------------------------------------------------------------------------------|
| Endorse<br>Decline                                                           |                                                                                 |
|                                                                              | <u>Step 4a:</u>                                                                 |
| Confirm                                                                      | Click <mark>"Endorse"</mark> to                                                 |
| Commit                                                                       | agree to join the project                                                       |
| Are you sure to endorse this change request?                                 | team. Change Request                                                            |
|                                                                              | will be submitted to                                                            |
| Yes No                                                                       | RFS.                                                                            |
|                                                                              | OR                                                                              |
| Confirmation                                                                 |                                                                                 |
| Are you sure to Push Back Change request 13140401-CR-Temp-003 of the project | <u>Step 4b:</u><br>Click " <mark>Push Back</mark> " and<br>provide reason(s) if |
| Reason(s):                                                                   | any, for not joining the                                                        |
|                                                                              | project team.                                                                   |
| Confirm Cancel                                                               |                                                                                 |